## **INSTRUCCIONES REINICIO GESTIB.**

Ir a google y escribir GESTIB

Acceder a la primera dirección de gestib, como en la imagen.

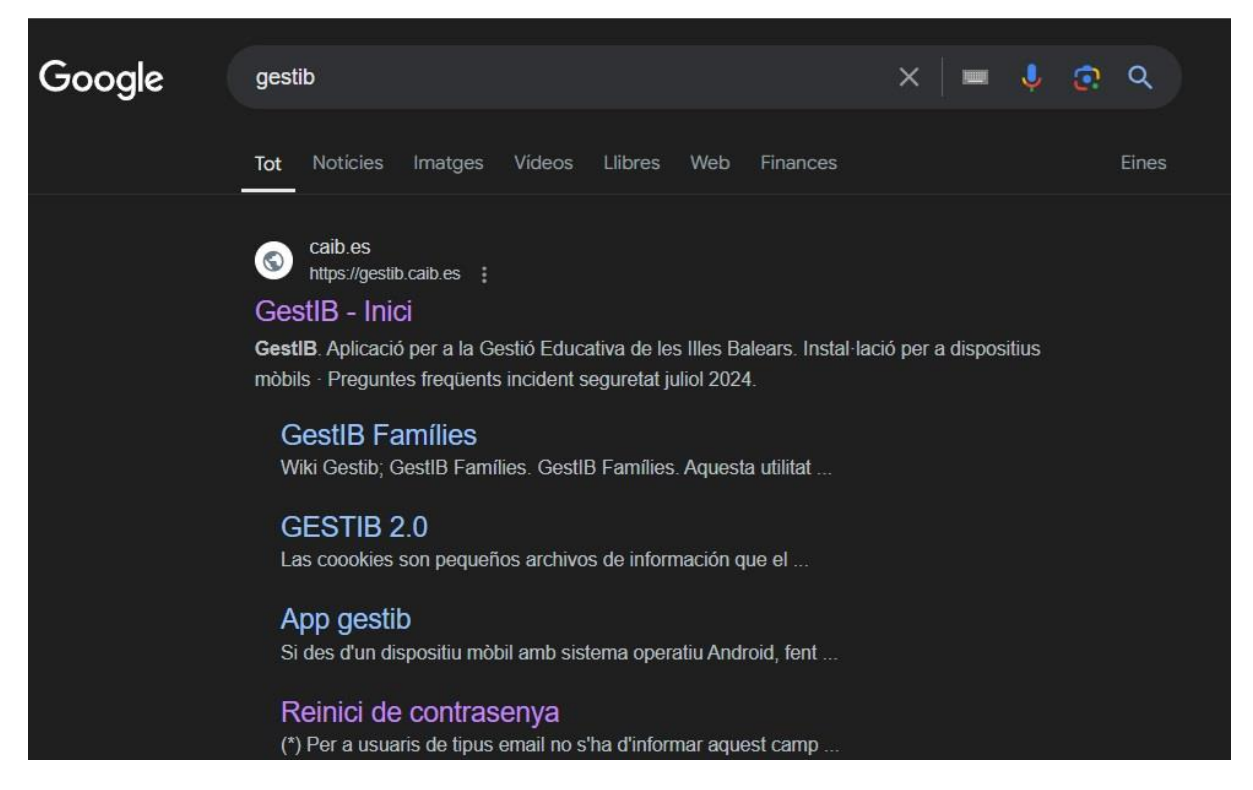

A continuación, debe aparecer la siguiente imagen.

Clicar donde indica la flecha roja.

|                               | Ge                                                              | stiB                                          |
|-------------------------------|-----------------------------------------------------------------|-----------------------------------------------|
| Apl                           | licació per a la Gestió<br>Balea                                | Educativa de les Illes<br>rs                  |
| ? Preg                        | 🔲 Instal·lació per a di<br>guntes freqüents incid               | spositius mòbils<br>ent seguretat juliol 2024 |
|                               | Autenticar                                                      | usuari                                        |
|                               | Autenticar usuari<br>(només per a usuaris                       | de tipus email<br>; menors d'edat)            |
|                               | Reiniciar/Restablir                                             | la contrasenya                                |
|                               | Canvi de con                                                    | trasenya                                      |
| A Proble<br>Requis<br>Polític | emes d'accés<br>sits d'accés prof.<br>ca de cookies<br>Castella | i Ajuda web famílies<br>& Accessibilitat      |
|                               | ousterre                                                        |                                               |

## A continuación aparecerá la siguiente imagen.

|                                                                   | Tipus document:                         | Document:                                                                           | Primer Ilinatge:                                                                                                    |
|-------------------------------------------------------------------|-----------------------------------------|-------------------------------------------------------------------------------------|----------------------------------------------------------------------------------------------------|
|                                                                   | DNI                                     | ~                                                                                   |                                                                                                    |
| ') Per exemple: e12345678g, x1234<br>12345, elmeuusuari@gmail.com | 5678,                                   |                                                                                     |                                                                                                    |
| Data de naixement:                                                | Codi postal:                            | Telèfon mòbil:                                                                      |                                                                                                    |
|                                                                   | L                                       | (*) Per a usuaris de tipus email<br>mòbil informat al Gestib, que c<br>sol·licitud. | no s'ha d'informar aquest camp. Pels demés tipus d'usuaris, indicar el telèfon<br>omprovarem i enviarem un SMS amb la clau d'accès, una vegada es confirmi la |
| Sel·leccioni centre (ha de ser                                    | el centre on està destinat en cas de fe | r-hi feina, el centre on tengui alguna r                                            | natrícula com a estudiant o el centre on estudien algun dels seus fills)                                                                                      |
|                                                                   |                                         |                                                                                     |                                                                                                    |
| Escriu nom del centre                                             |                                         |                                                                                     |                                                                                                    |
| Escriu nom del centre                                             |                                         |                                                                                     |                                                                                                    |
| Escriu nom del centre                                             |                                         | No soc un robo                                                                      | t CCAPTCHA<br>Privadesa - Condicions                                                                                                    |

Donde pone codi de usuario es la letra e+DNI en minúscula, del tutor/a demandante.

Ejemplo: e45140597m.

Documento, es el DNI del demandante, ejemplo: 45140597m.

Data de naixement: fecha de nacimiento de la persona interesada es decir padre/madre demandante. (Si se hace a través del calendario primero buscar año de nacimiento (1984, después el mes (marzo) y después día.

Primer llinatge: primer apellido del padre/madre o tutor/a.

Codi postal: el código postal de cuando registró al niño, la mayoría de nuestro centro suelen ser 07600.

Teléfono móvil: El teléfono móvil de la persona interesada (padre/madre)

Nom del centre: Sant Vicenç de Paül, Arenal.

Clicar, no sóc un robot.

Enviar.

Si la solicitud de reinicio de contraseña es correcta debe revisar la bandeja de entrada del mail que dispone. Allí debe llegar un correo con un enlace para reiniciar la contraseña.

En caso de que algún o algunos datos no son correctos revisar estos datos o ponerse en contacto vía mail con Tomeu <u>t.vich@svpaularenal.com</u> para que revise su solicitud o pueda concertar una cita.

Si su solicitud ha sido correcta en su mail debe aparecer un mensaje como el siguiente.

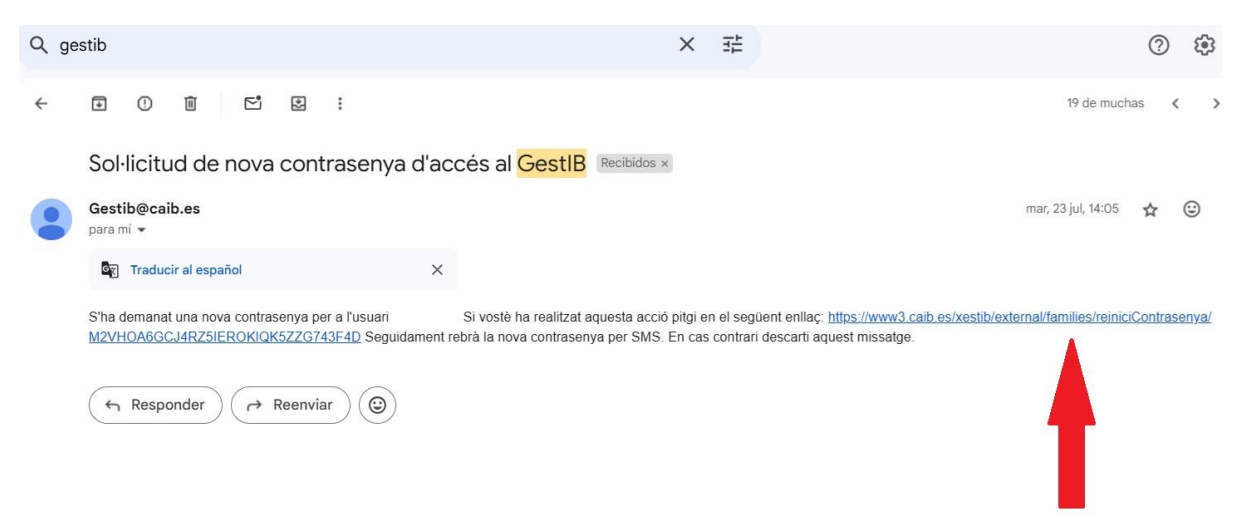

Clicar en el enlace donde indica la flecha roja.

A continuación, recibirá un sms en su teléfono móvil con una contraseña provisional, y un enlace.

A continuación, clicar en el enlace del sms. Este le redirigirá a una página como esta.

|                                                          | oañol Catal                            | à                                            |  |  |  |
|----------------------------------------------------------|----------------------------------------|----------------------------------------------|--|--|--|
| Govern de les<br>Illes Balears                           |                                        |                                              |  |  |  |
| Canvi de cont                                            | r <b>asenya</b><br>nova contra:        | senya. Aquesta ha de complir els criteris de |  |  |  |
| complexitats i                                           | indicats a cor                         | ntinuació.                                   |  |  |  |
| complexitats i                                           | indicats a cor                         | e46654454r                                   |  |  |  |
| complexitats i<br>Usuari:<br>Contrasenya                 | indicats a cor                         | e46654454r                                   |  |  |  |
| complexitats i<br>Usuari:<br>Contrasenya<br>Nova contras | actual:                                | e46654454r                                   |  |  |  |
| Contrasenya<br>Contrasenya                               | actual: [<br>enya: [<br>(repetició): [ | e46654454r                                   |  |  |  |

En contraseña actual introducir la contraseña que han recibido en el sms.

Nova contraseña introducir una nueva que no coincida con la anterior.

Debe tener mínimo 6 caracteres y un número.